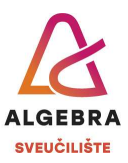

## Vježbe 4 – Word

S Infoeduke preuzmite datoteku *Vjezbe4.zip* i sve datoteke iz nje raspakirajte u mapu *Vježbe 4*, koju ćete kreirati na svom računalu.

## Zadaci:

- 1. Otvorite datoteku *Vježba 4b.docx* i uredite dokument da izgleda identično kao dokument *Predložak 4b.pdf*.
  - a. Članke je potrebno složiti ispravnim redoslijedom.
  - b. Suvišni članak potrebno je obrisati.
  - c. Korišteni font je **Times New Roman**. Veličina fonta teksta članaka je 11, veličina naslova je 14, a veličina teksta objašnjenja je 9.
  - d. Obratite pažnju da veličina inicijala nije ista u svim člancima.
  - e. Razmak prije naslova Kratko objašnjenje je 24 pt.
- 2. Otvorite datoteku *Vježba 4c.docx* i uredite dokument da izgleda identično kao dokument *Predložak 4c.pdf*.
  - a. Obratite pažnju na to da ćete na nekim mjestima trebati podijeliti postojeće odlomke u više odlomaka.
  - b. Prije podnaslova *Prirodne znamenitosti* i prije naslova *Kultura i znanost* potrebno je umetnuti prijelome stranica.
  - c. Korišteni font je **Times New Roman**. Veličina fonta teksta je 12, naslova 16, a podnaslova 14.
  - d. Razmak između redaka je 1,2 retka.
  - e. Razmaci prije i poslije svih odlomaka su 10 pt.
  - f. Naslovi trebaju podešeni na način da sva slova budu velika (*All Caps*) i međusobno razmaknuta za 3 pt. Obrub s gornje i donje strane je odmaknut od teksta za 10 pt.
  - g. Podnaslovi su uvučeni s lijeve strane za 1,2 cm i imaju razmak prije i poslije teksta od 6 pt.
  - h. Grafička oznaka u listi s grafičkim oznakama je grb grada Rovinja.

Po završetku vježbe, sve korištene i kreirane datoteke komprimirajte u mapu imena *ImePrezimeWord1.zip* i predajte na Infoeduku kao seminar nastavniku kod kojeg slušate vježbe.